## **Configuring Feedly**

Configuring Feedly for single sign-on (SSO) enables administrators to manage users of Citrix ADC. Users can securely log on to Feedly by using the enterprise credentials.

## Prerequisite

Browser Requirements: Internet Explorer 11 and above

## To configure Feedly for SSO by using SAML:

- 1. In a browser, type <u>https://feedly.com/</u> and press **Enter**.
- 2. In the home page, click **LOG IN** at the top-right corner and select **Continue with feedly**.

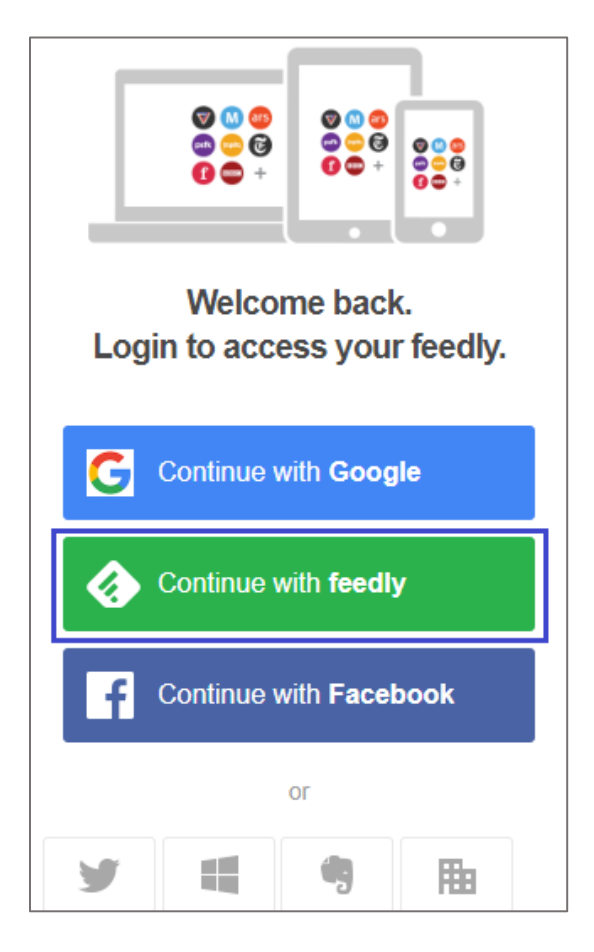

3. Type your Feedly admin account credentials (Email and Password) and click LOGIN.

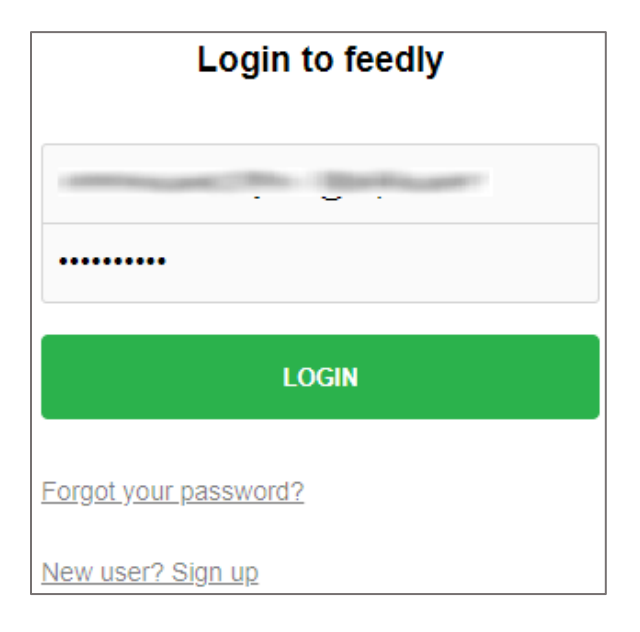

4. In the top-right corner, click the user account icon and select **Users** from the drop-down list.

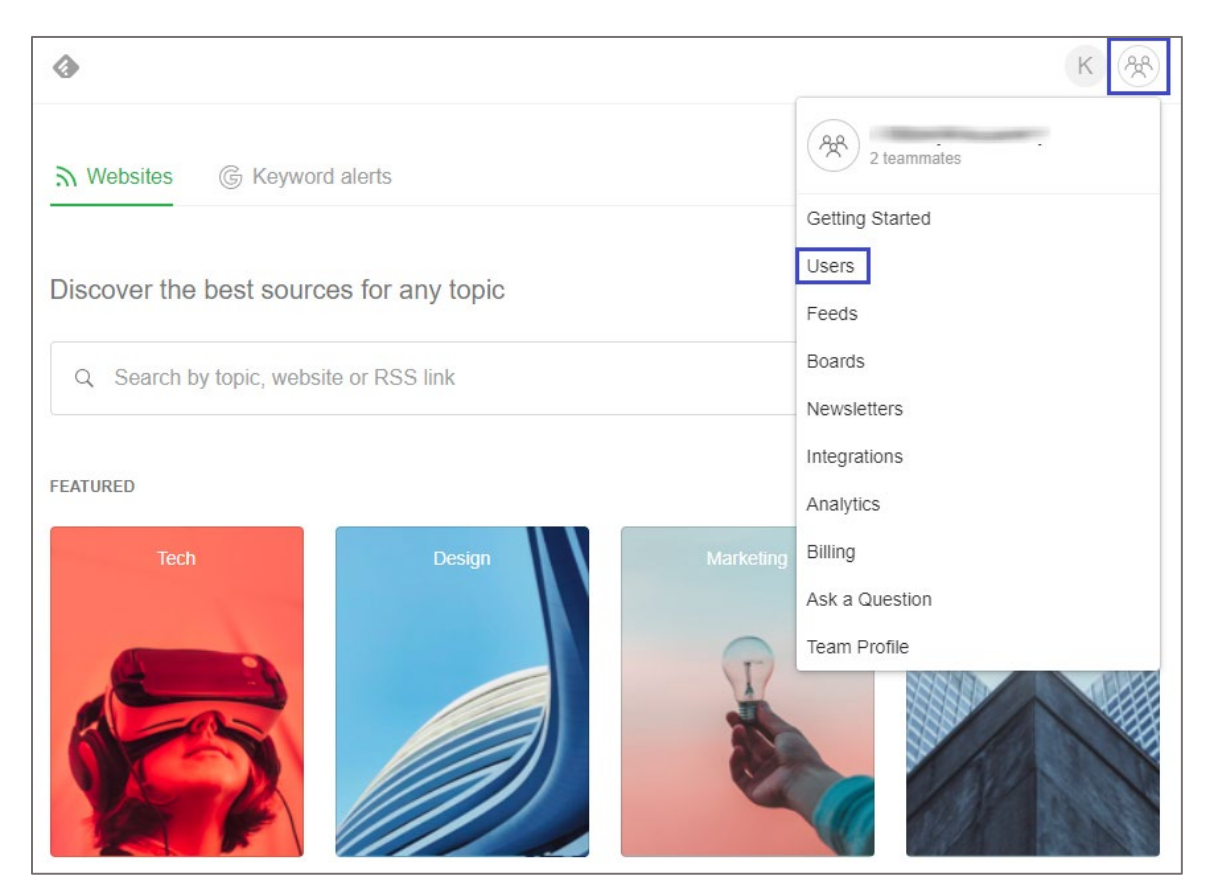

5. In the **Users** page, you can view the list of added users.

| Team                                                           |                                 |                     |          | C |
|----------------------------------------------------------------|---------------------------------|---------------------|----------|---|
| Users Billing                                                  |                                 |                     |          |   |
| <b>Users</b><br>Build and manage your team. Pend<br>teammates. | ing invitations are below the l | ist of your current |          |   |
| NAME                                                           | LAST ACTIVE                     | USAGE LAST 7 DAYS   | ACTIONS  |   |
| H                                                              | Sep 14, 2018                    | 1 day               | MANAGE 🗸 |   |
| K.                                                             | Today                           | 1 day               | MANAGE V |   |

6. To configure SAML SSO, reach out to the Feedly customer support and provide them with the SAML IdP metadata and registered email domains for user verification.

**Note:** The support team will configure the SP from the backend and a confirmation mail will be sent to you.